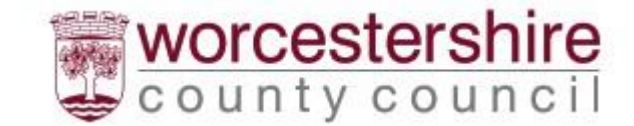

# Worcestershire County Council Placements Provider Portal Guidance One Off Claims

It is expected that claims are submitted monthly with all claim items submitted as one claim.

# One Off Claims

When logged into the WCCPPP you can submit one off claims, such as Travel Expenses and Mileage.

Click on link One Off Claims

|                                                  | ContrOCC<br>Worcestershire County Council - Children P | rovider Portal     |
|--------------------------------------------------|--------------------------------------------------------|--------------------|
| Provider web interface for Mary Poppins          | @ Mary Poppins                                         |                    |
| Home One-Off Claims Reports                      | Help Logout                                            |                    |
| Mary Poppins                                     |                                                        |                    |
| Pick a task                                      |                                                        |                    |
| One-Off Claims<br>View and create One-Off Claims | Reports<br>View & print financial reports              | Change<br>Password |
|                                                  |                                                        | Log Out            |

You can submit new claims by clicking on New Claim or view existing claims by clicking on their date links. Below the existing claims link is their status, this will be either:

Unsubmitted: a claim that is in progress and yet to be submitted by yourself.

Pending: Not yet reviewed or being reviewed

Accepted: Claim has been partially or totally accepted

Rejected: whole claim has been rejected.

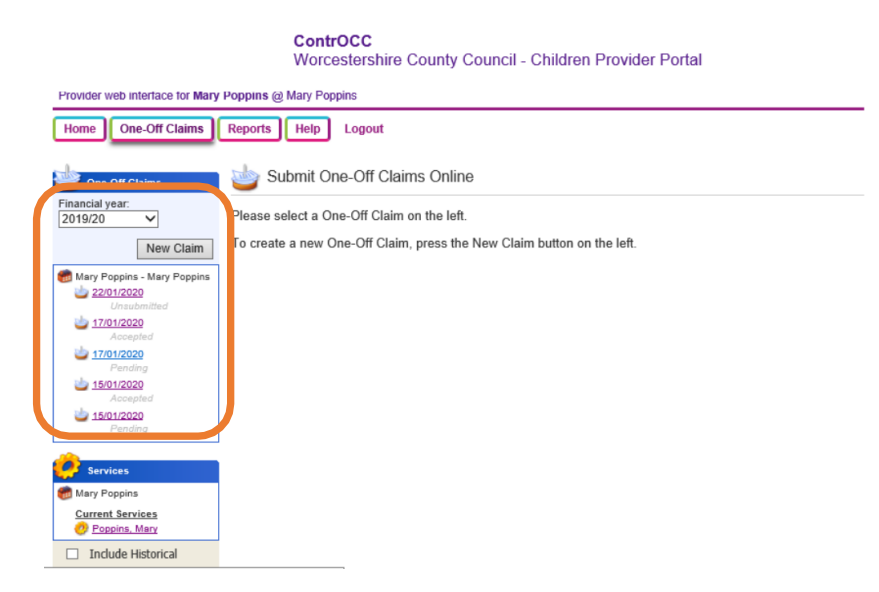

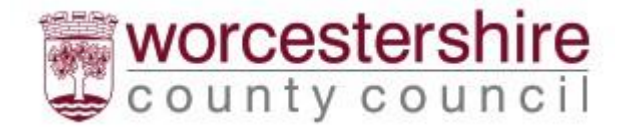

# Submitting a New Claim

Click on the New Claim button

#### ContrOCC

Worcestershire County Council - Children Provider Portal

| Provider web interface for Mary Home One-Off Claims | Poppins @ Mary Poppins Reports Help Logout                             |
|-----------------------------------------------------|------------------------------------------------------------------------|
| One-Off Claims                                      | Submit One-Off Claims Online                                           |
| 2019/20                                             | Please select a One-Off Claim on the left.                             |
| New Claim                                           | To create a new One-Off Claim, press the New Claim button on the left. |

Add any notes, for example "January 2020 Claim" These are notes for the whole claim, not linked direct to each claim item

|                                                                         | ContrOCC<br>Worcestershire County Council - Children Provider Portal |                                                 |
|-------------------------------------------------------------------------|----------------------------------------------------------------------|-------------------------------------------------|
| Provider web interface for Mary                                         | Poppins @ Mary Poppins                                               |                                                 |
| Home One-Off Claims                                                     | Reports Help Logout                                                  |                                                 |
| 뉄 One-Off Claims                                                        | Cne-Off Claim for Mary Poppins - Mary Poppins                        |                                                 |
| Financial year:<br>Recent                                               | Update Submit Claim Delete Claim                                     |                                                 |
| New Claim                                                               | Date of Claim: 23 / 01 / 2020                                        |                                                 |
| Mary Poppins - Mary Poppins<br>23/01/2020<br>Unsubmitted                | Notes:                                                               |                                                 |
| <u>نه 22/01/2020</u><br>Unsabmitted<br>نه <u>17/01/2020</u><br>Accepted | Total Pavable: 60.00                                                 | This is a claim item for a<br>Child or Children |
| in <u>17/01/2020</u><br>Pending                                         |                                                                      | E.g. Mileage or travel                          |
| b 15/01/2020<br>Accepted                                                | Client Items                                                         | Claims                                          |
| ib/01/2020<br>Pending                                                   | Add New Client Item                                                  |                                                 |
|                                                                         | No One-Off Claim Client Items                                        |                                                 |
| Mary Poppins                                                            | Provider Items                                                       |                                                 |
| Current Services                                                        | Add New Provider Item                                                | This is a claim item for the                    |
| Poppins, Mary                                                           | No One-Off Claim Provider Items                                      | Foster Carer                                    |
|                                                                         |                                                                      |                                                 |
|                                                                         |                                                                      | E.g. Foster Carer Training<br>Mileage or travel |

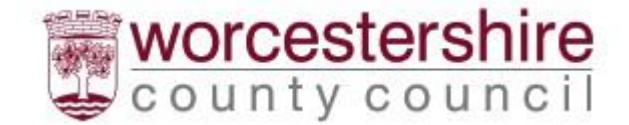

### **Client Items**

**NOTE:** If you are claiming for Travel or Mileage, please add for one day and then "Add New Client Item" for the following day the journey that took place that day, repeat for all days when travel or mileage occurred. A claim will likely have several Client items for each travel occurrence.

#### Click on Add New Client Item

Add a relevant Description, see screenshot for an example mileage claim

# (please ensure that the Date Travelled is added, along with starting postcode, finishing postcode and reason for journey)

Service Level: This is what the claim is for.

- Mileage: all journeys in your car
- **Travel:** all other travel expenses such as, train/bus ticket, car park ticket etc.

**Client:** Who the claim relates to. You can add additional client to the claim item by clicking on *Add Client* and choosing them from the pick list

Attachments: This is used for you to upload receipts.

\*Note, if accessing the ContrOCC Provider Portal from a mobile device with a camera you will be able to go direct to the device camera or photo library to upload. \*

When everything is completed, click on Create

| Description:         |                               |        |
|----------------------|-------------------------------|--------|
| Concerned Providence | Date travelled:               | ^      |
|                      | From Postcode to Postcode     |        |
|                      | Reason for trip               |        |
|                      |                               | $\sim$ |
| Service Level:       | Foster Care Mileage Allowance | ~      |
| Client:              | Jane Banks                    | ~      |
| Additional Clients:  | Add Client                    |        |
| Quantity:            | 15                            |        |
| Unit Cost:           | £0.469                        |        |
| Unit:                | Mile                          |        |
| Amount:              | £7.035                        |        |
| Attachment:          | -                             | Browse |

You will be returned to the claim page, you can either leave and continue the claim another day, this will be saved under an "Unsubmitted" claim. Or continue and add additional Claim Items.

A claim can have multiple claims items.

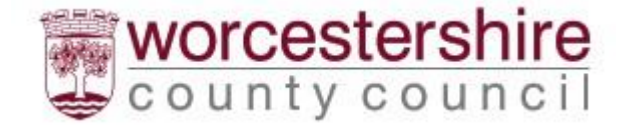

#### Provider Items (Foster Carer)

#### (Carers claims made not linked to a child, e.g. Training Course Allowance or Training Mileage)

Click on Add New Provider Item

|                                                                                                    | ContrOCC<br>Worcestershire County Council - Children Provider Portal |
|----------------------------------------------------------------------------------------------------|----------------------------------------------------------------------|
| Provider web interface for Mary                                                                                   | Poppins @ Mary Poppins                                               |
| Home One-Off Claims                                                                                               | Reports Help Logout                                                  |
| One-Off Claims                                                                                                    | Cne-Off Claim for Mary Poppins - Mary Poppins                        |
| Financial year:<br>Recent                                                                                         | Update Submit Claim Delete Claim                                     |
| New Claim                                                                                                    | Date of Claim: 23 / 01 / 2020 📁                                      |
| Mary Poppins - Mary Poppins<br>23/01/2020<br>Unsubmitted<br>22/01/2020<br>Unsubmitted<br>17/01/2020<br>17/01/2020 | Notes:                                                               |
| Accepted                                                                                                    | Total Payable: £0.00                                                 |
| is/01/2020<br>Accepted                                                                                            | Client Items                                                         |
| <u>نه 15/01/2020</u><br>Pending                                                                                   | Add New Client Item                                                  |
|                                                                                                    | No One-Off Claim Client Items                                        |
| Services                                                                                                    | Provider Items                                                       |
| 🐻 Mary Poppins                                                                                                    |                                                                      |
| Current Services                                                                                                  | Add New Provider Item                                                |
| C Poppins, Mary                                                                                                   | No One-Off Claim Provider Items                                      |
| Include Historical                                                                                                |                                                                      |

#### Add Description relevant to the claim item

Service Level: This is what the claim is for.

- Mileage: all journeys in your car
- **Travel:** all other travel expenses such as, train/bus ticket, car park ticket etc.

Attachments: This is used for your to upload receipts.

\*Note, if accessing the ContrOCC Provider Portal from a mobile device with a camera you will be able to go direct to the device camera or photo library to upload. \*

When everything is completed, click on Create

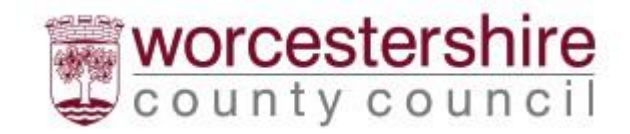

| ~ |
|---|
|   |
| ~ |
| ~ |
|   |
|   |
|   |
|   |
|   |

Submitting Claim When all items of the claim are added click on *Submit Claim* 

#### ContrOCC Worcestershire County Council - Children Provider Portal

| Provider web interface for Mary Poppins @ Mary Poppins                                                                                                    |                                                               |           |                                  |                |          |              |           |              |  |
|----------------------------------------------------------------------------------------------------|---------------------------------------------------------------|-----------|----------------------------------|----------------|----------|--------------|-----------|--------------|--|
| Home One-Off Claims Reports Help Logout                                                                                                    |                                                               |           |                                  |                |          |              |           |              |  |
| b One-Off Claims                                                                                                    | Dne-Off Claim for Ma                                          | ary Pop   | pins - Mary Popp                 | ins            |          |              |           | UNSUBMITTED  |  |
| Financial year:<br>2019/20                                                                                                    |                                                               |           |                                  |                | Update   | Submit       | Claim     | Delete Claim |  |
| New Claim                                                                                                    | Date of Claim:                                                | 23 / 01   | / 2020 👩                         |                |          |              |           |              |  |
| 🝘 Mary Poppins - Mary Poppins                                                                                                    | Notes:                                                        | Januar    | y 2020 Claim                     |                |          |              |           |              |  |
| 23/01/2020<br>Unsubmitted                                                                                                    |                                                               |           |                                  |                |          |              |           |              |  |
| 22/01/2020                                                                                                    |                                                               |           |                                  |                |          |              |           |              |  |
| insubmitted                                                                                                    |                                                               |           |                                  |                |          |              |           |              |  |
| Accepted                                                                                                    | Total Payable:                                                | £31.566   |                                  |                |          |              |           |              |  |
| Pending                                                                                                    |                                                               |           |                                  |                |          |              |           |              |  |
| 15/01/2020<br>Accepted                                                                                                    | Client Items                                                  |           |                                  |                |          |              |           |              |  |
| istrational distance in the second second se |                                                               |           |                                  |                |          | Ad           | d New Cli | ent Item     |  |
|                                                                                                    | Description                                                   |           | Service Level                    | Client         | Quantity | Unit<br>Cost | Amount    | Edit         |  |
| Mary Poppins                                                                                                    | Car Journey from WR5 2NP to W<br>Add valid reason for journey | R1 1AA,   | Foster Care Mileage<br>Allowance | Banks,<br>Jane | 14       | £0.469       | £6.566    | edit remove  |  |
| Current Services                                                                                                    | Provider Items                                                |           |                                  |                |          |              |           |              |  |
| Include Historical                                                                                                    |                                                               |           |                                  |                |          | Add          | New Prov  | vider Item   |  |
|                                                                                                    | Description                                                   | Service I | Level                            |                | Quantity | Unit Cost    | Amount    | Edit         |  |
|                                                                                                    | Foster training course attended                               | Foster C  | are Training Course Alle         | owance         | 1 :      | E25.00       | £25.00    | edit remove  |  |

Once Submitted it will save as a Pending claim.

Claim lines can be deleted off the claim by clicking on Remove

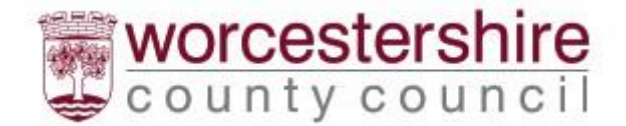

# Viewing Accepted Claims

Click on the Claim Item on the left hand side. This opens up the details of the claim.

If you hover over the HAS LA Notes you will see the notes added by WCC, otherwise you can click on View to open up the claim line's details.

| <b>ContrOCC</b><br>Worcestershire County Council - Children Provider Portal |                                                                              |                                                                  |                      |          |              |             |                 |            |       |
|-----------------------------------------------------------------------------|------------------------------------------------------------------------------|------------------------------------------------------------------|----------------------|----------|--------------|-------------|-----------------|------------|-------|
| Provider web interface for Poppir                                           | ns Mary @ Mary Poppins                                                       |                                                                  |                      |          |              |             |                 |            |       |
| Home One-Off Claims                                                         | Reports Help Log                                                             | gout                                                             |                      |          |              |             |                 |            |       |
| i One-Off Claims                                                            | 뉄 One-Off Claim                                                              | n for Mary Poppins - Ma                                          | ry Poppi             | ns       |              |             |                 | ACC        | EPTED |
| Financial year:<br>2019/20                                                  |                                                                              |                                                                  |                      |          |              |             |                 |            |       |
| New Claim                                                                   | Date of                                                                      | Claim: 11/03/2020                                                |                      |          |              |             |                 |            |       |
| Mary Poppins - Mary Poppins                                                 | Local Authority                                                              | Notes:<br>y Notes: Message would be ad<br>notes within the claim | ded here fro<br>item | om Worcs | tershire C   | hildren Fir | st - Also       | please see |       |
| 211/03/2020<br>Accepted                                                     | Total Payable: £12.77                                                        |                                                                  |                      |          |              |             |                 |            |       |
| Services                                                                    | Client Items                                                                 |                                                                  |                      |          |              |             |                 |            |       |
| mary Poppins                                                                | Description                                                                  | Service Level                                                    | Client               | Quantity | Unit<br>Cost | Amount      | Has LA<br>Notes | Included   | View  |
| Poppins, Mary     Include Historical                                        | Bus journey from WR1<br>1AA to WR4 0LK -<br>Reason for journey<br>added here | Foster Care Travel Expenses<br>(e.g Bus/Train/Taxi/Parking)      | Banks,<br>Jane       | 1        | £12.77       | £12.77      | Yes             | Yes        | view  |
|                                                                             | Provider Items                                                               |                                                                  |                      |          |              |             |                 |            | •     |
|                                                                             | No One-Off Claim Provider Items                                              |                                                                  |                      |          |              |             |                 |            |       |
|                                                                             |                                                                              |                                                                  |                      |          |              |             |                 |            |       |

# Has the Claim been Included or Excluded ?

If the Claim has been excluded it will show "No" under the Included column, included claims will show as "Yes".

# Payment of Accepted Claims

Once the claim has been accepted it will appear within the next scheduled payment run.